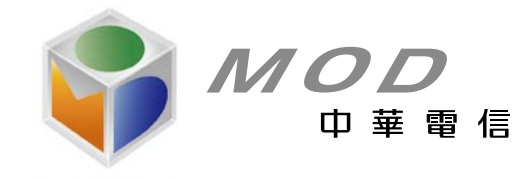

# **MOD**使用指南

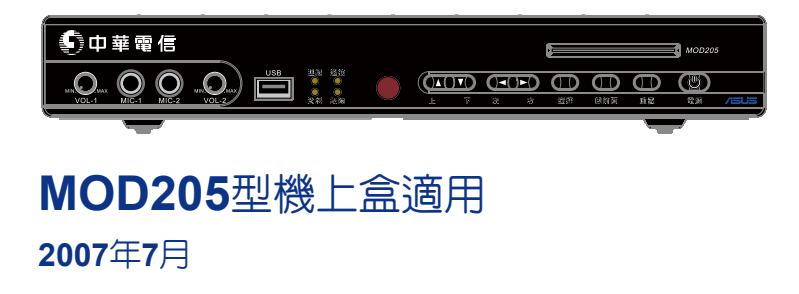

# 中華電信MOD MRC25型遙控器按鍵說明

此處所述僅係遙控器按鍵的一般功能,操作時仍請以螢幕畫面上的說明為準。

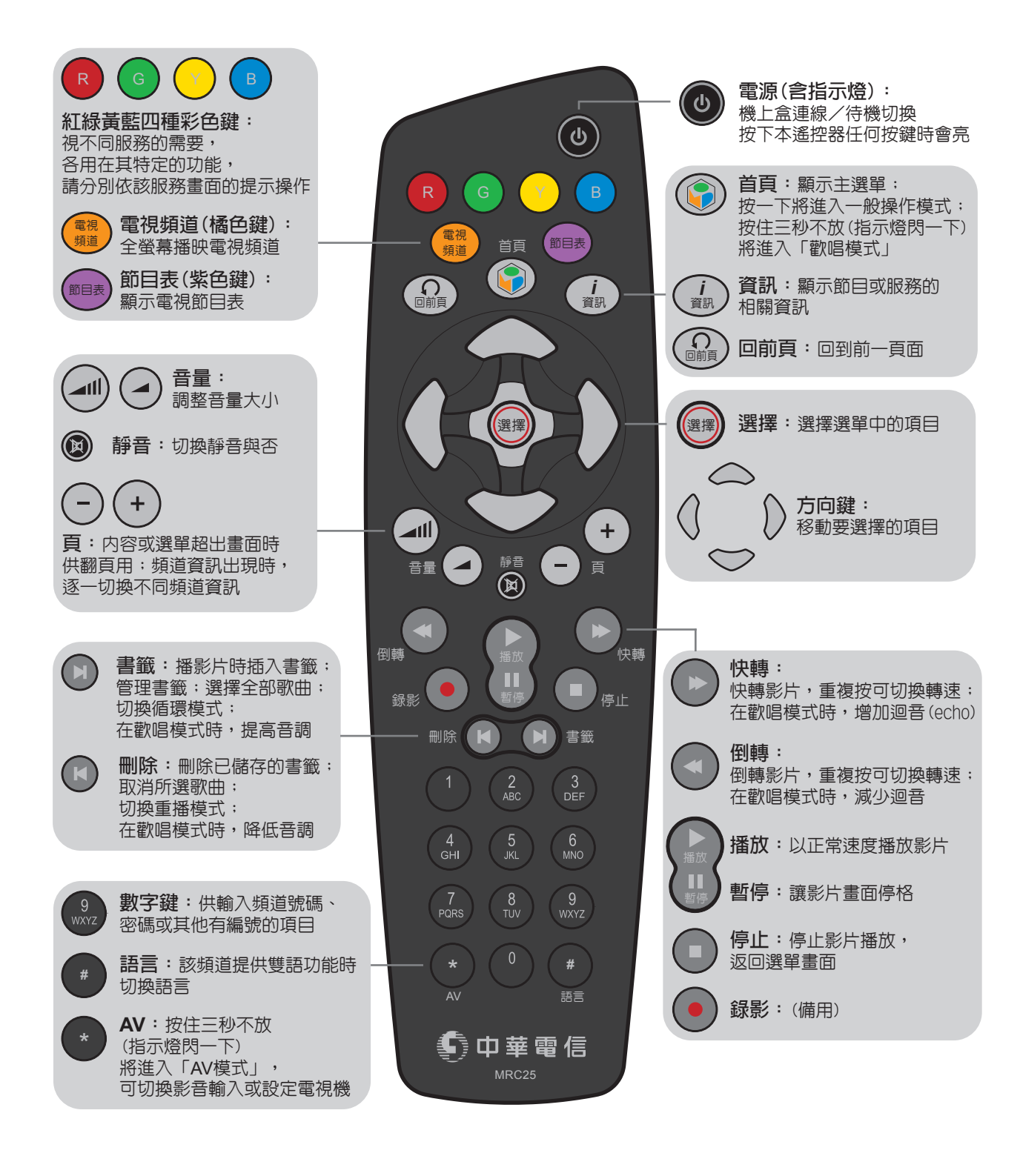

| 1. | 安全        | と要點.        |              | . 2    |
|----|-----------|-------------|--------------|--------|
| 2. | 快速        | 惠上手.        |              | 3      |
| 3. | 客戶<br>3.1 | ∍端設们<br>機上盒 | <b>莆</b>     | 3<br>3 |
|    |           | 3.1.1       | 機上盒内容        | 3      |
|    |           | 3.1.2       | 機上盒面板及燈號     | 4      |
|    |           | 3.1.3       | 機上盒背板及接孔     | 5      |
|    | 3.2       | 遙控器         | <u>.</u>     | 5      |
|    |           | 3.2.1       | 按鍵功能         | 5      |
|    |           | 3.2.2       | 設定           | 6      |
|    |           | 3.2.3       | 電池更換         | 9      |
|    | 3.3       | 客戶自         | ]備設備         | 10     |
|    | 3.4       | 接線方         | 式            | 10     |
|    |           | 3.4.1       | 使用HDMI端子     | 10     |
|    |           | 3.4.2       | 使用色差端子       | 11     |
|    |           | 3.4.3       | 使用S- Video端子 | 12     |
|    |           | 3.4.4       | 使用AV端子       | 13     |
|    |           | 3.4.5       | 連接麥克風或音響     | 13     |
|    |           | 3.4.6       | 連接電源         | 15     |
| 4. | 操作        | F方式.        |              | 15     |
|    | 4.1       | 開關機         |              | 15     |
|    | 4.2       | 電視頻         | 道            | 15     |
|    |           | 4.2.1       | 節目表          | 16     |
|    | 4.3       | 服務選         | 單            | 16     |
|    | 4.4       | 選擇服         | 務            | 17     |
|    | 4.5       | 影片服         | 務            | 18     |
|    |           | 4.5.1       | 影片功能         | 19     |
|    |           | 4.5.2       | 書籤           | 19     |
|    |           | 4.5.3       | 發燒新曲MV       | 20     |
|    | 4.6       | 應用服         | 務            | 21     |
|    | 4.7       | 哈星星         | 樂園           | 21     |
|    |           | 4.7.1       | 總覽           | 21     |
|    |           | 4.7.2       | 訂購與退訂        | 22     |
|    |           | 4.7.3       | 遊戲搖桿         | 22     |

| -/ |  |
|----|--|
| 31 |  |
| ゝ  |  |

| 4.8   | 家庭櫃   | 員機與繳費(稅)   | 22 |
|-------|-------|------------|----|
|       | 4.8.1 | 總覽         | 22 |
|       | 4.8.2 | ATM轉帳      | 23 |
|       | 4.8.3 | 繳費(稅)及其他服務 | 23 |
| 4.9   | 紀錄討   | 定          | 24 |
|       | 4.9.1 | 租期影片       | 24 |
|       | 4.9.2 | 租片紀錄       | 24 |
|       | 4.9.3 | 密碼更改       | 24 |
|       | 4.9.4 | 消費上限       | 25 |
|       |       |            |    |
| 5. 障儀 | 疑那解.  |            | 26 |
| 5.1   | ADSL  | 數據機燈號      | 26 |
| 5.2   | 障礙解   | 決方法        | 27 |

# 中華電信股份有限公司 2007年7月 MOD 205 / MRC 25 初版

本文件受著作權法保護。

本(MOD)服務及其產品可能隨技術之進步而不斷 改良,致本文件内容與實際狀況可能有所差異。 本公司保留隨時更改本文件之權利,更改時不再 另行通知。

本(MOD)服務及其產品所運用的智慧財產權保護 技術受美國專利及其他智慧財產權之保護,任何 對該著作權保護技術的利用皆須先經授權,且其 使用範圍除另明訂許可外,僅限家庭使用及其他 有限之觀賞用途。

# 1. 安全要點

本產品符合國際安全標準,在製造與測試上已經特別加以注意,但是使用時仍須注意 安全,因為錯誤地使用有可能導致電擊或火災。為了使機上盒能正常運作,也為了您與家 人的安全,使用前務請先詳閱並遵行本文件(及附帶的安全資訊)中所述及的安全規範:

- (1)不要拆卸或嘗試自行維修本機上盒:機上盒内部並沒有讓使用者操作或提供服務的部分,開啓或拆卸機殼可能讓您觸電或受到其他傷害的風險,嚴重甚至可能危害生命。錯誤的組裝可能會使機上盒後續的使用人觸電或造成其他損害。所有維修工作均請交由本公司技術人員進行。
- (2) 為避免火災或觸電,請不要在潮濕的地方使用本機上盒,例如:浴缸、盥洗台、 流理台、洗衣槽、潮濕的地下室或游泳池旁。不要將本設備暴露在飛濺或滴漏的 液體下,例如雨水。也不要在機上盒上方放置任何盛有液體的容器。
- (3)不要讓機上盒靠近熱源,例如:電暖器、暖氣出風口、火爐或其他會發熱的器具 (含擴大器)。也不要在機上盒上放置未隔離的火源,例如:點燃的蠟燭或精油薰 香燈。
- (4) 機上盒外殼的窄縫或孔洞是供通風之用,用來確保機上盒的運作正常並預防過熱。不要擋住這些通風口,也不要將機上盒放置在床舖、沙發、地毯或其他類似表面的物體上。除非有足夠的通風,否則不要將機上盒放進固定的傢俱(例如: 櫥櫃或書架)裡。
- (5) 絕不要將任何種類的物體塞入機上盒的通風孔、插座或其他孔洞中,這樣可能會 觸及危險的高電壓、或導致零件短路,甚至可能引發火災等嚴重災害。
- (6) 請注意最大電力負荷功率,以免電路負荷過載而導致危險的狀況發生。也不要用 多頭插座同時插上過多的插頭,以免過熱引發危險。
- (7) 請使用本機上盒隨附的專用變壓器,而不要使用其他變壓器,以免對機體造成損 害甚至危及人體安全。插拔插頭前,請保持手的乾燥,以免觸電。
- (8) 請妥適安排電源線的佈線位置,不要放物體在電源線上並避免它被旁邊的物品壓 擠,也不要把電源線擺在走道以免被踐踏。並請注意不要把電源線和其他的訊號 纜線纏捆在一起。
- (9) 連接其他設備前,請先確定該設備已經接地,以避免受到突增的電波或靜電的損害。
- (10)不要將機上盒放置在不穩定或不平坦的物品上(例如:推車、活動腳架等)。 機上盒可能會遭碰撞或因地震掉落,而導致人體的嚴重傷害,並使機上盒嚴重受 損。
- (11) 進行清潔或移動機上盒前,請先拔除機上盒電源線。不要用液體清潔劑或噴氣除 塵器具,只用乾布擦拭即可。
- (12) 如果機上盒有下列情況,代表它需要維修,請先拔除電源線,並通知本公司進行 維修:
  - ◆ 變壓器、纜線或插頭受損。
  - ◆ 異物掉進機上盒裡。
  - ◆ 機上盒進水或曾暴露在雨水或水流之下。

- ◆ 機上盒因故摔落或損壞。
- ◆ 機上盒性能有明顯差異。

# 2. 快速上手

假如您的設備均已接線完妥,電視機電源已打開並切換至對應的「影音(AV)」(如同使用錄放影機的方式),您可以依下列方式操作遙控器,來使用**MOD**服務:

- (1) 按「電源」鍵開啓機上盒電源。(初次接上電源時不必按電源鍵即可自動開機, 但可能需等待約一分半鐘進行開機程序,以後若按「電源」鍵開機,不拔除電源 線,則再次按「電源」鍵開機時可於兩、三秒内立刻開機。)
- (2) 使用數字鍵按您想觀賞的頻道編號,即可進入該頻道,按上/下方向鍵可逐一切換 頻道。
- (3) 按「首頁」鍵可進入MOD服務主選單。
- (4) 在選單畫面用方向鍵選擇您要使用的服務,選定後按「選擇」鍵。
- (5) 選定某項類別後可能進入下一層選單,重複上一步驟,直到找到您要的節目。
- (6) 按「回前頁」可回前一個畫面。
- (7)影片播放中不要觀賞時,按「停止」鍵停止播映。
- (8) 選單下方通常會有操作說明,您也可以依照該指示操作。
- (9) 某些服務有更多的功能,某些畫面有額外的資訊,請參閱本文「4.操作方式」一節或依畫面指示操作。
- (10) 短期間不使用時,關閉電視機電源即可,不用拔除機上盒電源。

# 3. 客戶端設備

#### 3.1 機上盒

#### 3.1.1 機上盒内容

機上盒 (Set-top box) 由本公司租予客戶使用,機件包括下列内容:

- (1) 機上盒一台。
- (2) 遙控器一個(含兩顆3號電池)。
- (3) 變壓器一個(含專用電源線一條)。
- (4) 色差端子或AV (也稱RCA或CVBS) 端子線一條。
- (5) 乙太網路線一條。

#### 3.1.2 機上盒面板及燈號

機上盒的面板如下圖所示,其插槽、按鍵或指示燈由左至右分別說明如下:

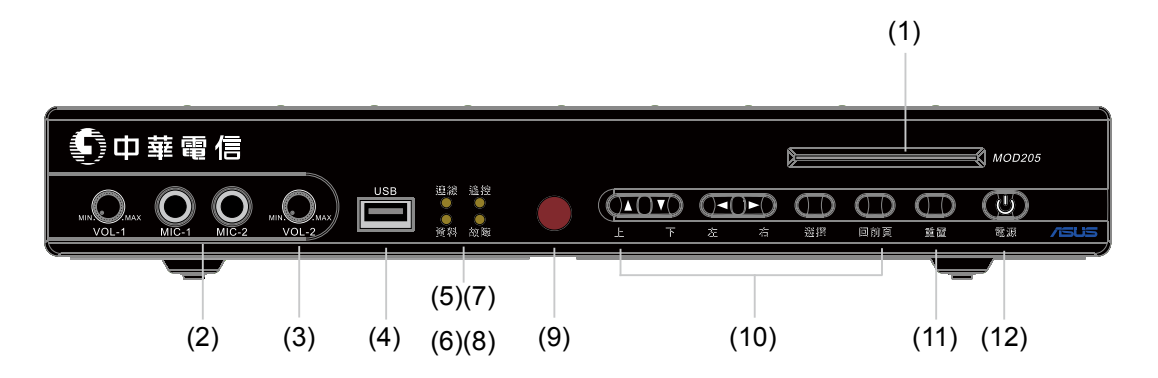

- (1) 智慧卡(Smart card)插槽:供使用「家庭櫃員機」、「繳費(稅)」或其他消費服務 時插入晶片金融卡或智慧卡之用,請將IC晶片朝上水平插入。
- (2) 麥克風插孔(MIC-1, MIC-2):供使用「歡唱坊」服務時插入麥克風之用。
- (3) 麥克風音量調整鈕(VOL-1, VOL-2):轉至MAX為最大聲,轉MIN為最小聲。
- (4) USB連接孔:供接其他USB設備之用(例如遊戲搖桿或鍵盤)。
- (5) 連線指示燈:正常連線時亮黃燈。
- (6) 資料指示燈:有資料傳輸時閃黃燈。
- (7) 遥控指示燈:接收到遥控器的信號時閃黃燈。
- (8) 故障指示燈:故障時亮黃燈(剛開機或重置時也會有短暫時間亮起)。
- (9) 紅外線接收器:接收遙控器傳送來的信號之用。
- (10)操作按鍵:包括四個方向鍵和「選擇」及「回前頁」鍵,用來操作和選擇畫面的 服務選單(和遙控器上對應的鍵功能完全相同)。
- (11) 重置鍵:重新啓動機上盒(只在當機或出現錯誤訊息,按其他鍵均無反應時使用,若有連接USB裝置請先移除再按下「重置」鍵,以発系統發生衝突)。
- (12) 電源鍵(含電源指示燈):機上盒連線/待機的切換(和遙控器上「MOD電 源」鍵的功能完全相同),其燈號意義如下:
  - ♦ 黃燈:正常連線。
  - ◆ 橘燈:待機中。

#### 3.1.3 機上盒背板及接孔

機上盒背面如下圖所示,由左至右各項接孔的功能和接法如下:

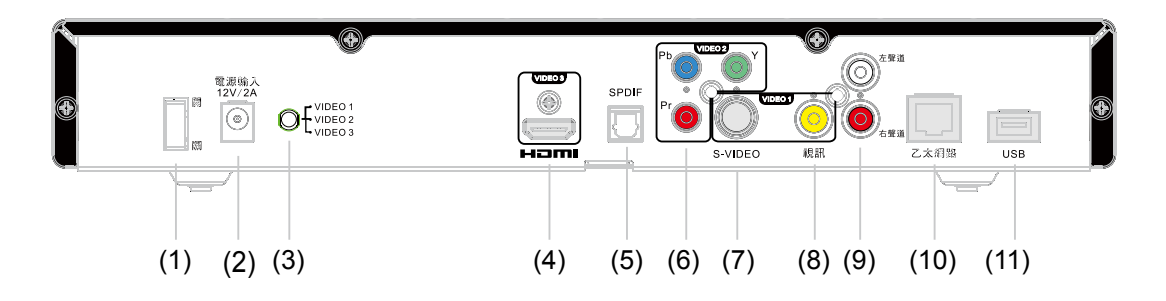

- (1) 機上盒電源開關。
- (2) 電源輸入:連接變壓器電源線(請在其他線路都接妥後再插電以策安全)。
- (3) 視訊輸出源選擇:配合不同接線方式,須切換至適合的輸出源。使用AV或 S-VIDEO端子連接時切換至VIDEO 1,使用色差端子連接時切換至VIDEO 2,使 用HDMI端子連接時切換至VIDEO 3。每次切換後請按前面板「重置」鍵重新開機。
- (4) HDMI輸出:如果電視機(或其他視訊輸出設備)有HDMI輸入孔,則可以用HDMI 端子線與此連接,以得到最好的效果。
- (5) 數位音效(SPDIF) 輸出。
- (6) 色差端子輸出:如果電視機(或其他視訊輸出設備)有色差端子輸入孔,則可以 用色差端子線與此連接,以得到較好的效果。
- (7) S-VIDEO輸出:如果電視機(或其他視訊輸出設備)有S-VIDEO輸入孔,則可以用S端子線與此連接。
- (8) 視訊輸出(黃色):如果電視機沒有S-VIDEO、色差端子或HDMI輸入孔,則用 AV端子線與電視機視訊輸入孔連接。
- (9) 音訊輸出(左聲道白色,右聲道紅色):連接電視機(或其他音訊輸出設備)對 應的音訊輸入孔。
- (10) 乙太網路:連接ADSL數據機 (ATU-R)。
- (11) USB埠:供接其他USB設備之用(例如隨身碟、遊戲搖桿或鍵盤)。

#### 3.2 遙控器

#### 3.2.1 按鍵功能

遙控器各按鍵的位置請參閱封面裡的圖,以下是各按鍵的一般功能說明:在某些應 用服務或畫面中,按鍵可能有其額外的特別功能或沒有作用,屆時操作請以畫面上 的說明為準。)

| 鍵名           | 功能                                                                                        |
|--------------|-------------------------------------------------------------------------------------------|
| 電源(含指示燈) 🕁   | 機上盒連線/待機切換,按下本遙控器任何按鍵時會亮:<br>經設定後(請參閱下節)且在「AV模式」下可開關電視機                                   |
| 紅緑黃藍四種彩色鍵    | 視不同服務的需要,各用在其特定的功能,請分別依該種服務畫面<br>的提示操作                                                    |
| 電視頻道(橘色鍵)    | 全螢幕播映電視頻道                                                                                 |
| 節目表(紫色鍵)     | 顯示電視節目表                                                                                   |
| 首頁 🌍         | 顯示主選單。按一下將進入一般操作模式:<br>按住三秒不放(指示燈閃一下)將進入「歡唱模式」,在該模式中,<br>可用書籤、刪除鍵調整音調,或用快、倒轉鍵增減迴音         |
| 回前頁 🎧        | 回到前一畫面                                                                                    |
| 資訊 <i>i</i>  | 顯示目前播出節目或服務的相關資訊                                                                          |
| 方向鍵          | 移動要選擇的項目                                                                                  |
| 選擇           | 選擇選單中的項目                                                                                  |
| 音量 ◢∥        | 音量調大                                                                                      |
| 音量 🖌         | 音量調小                                                                                      |
| 靜音 🔯         | 切換靜音與否                                                                                    |
| 頁 +/-        | 内容或選單超出一個畫面時供翻頁用:<br>頻道資訊出現時,逐一切換不同頻道資訊                                                   |
| 倒轉 ↔         | 倒轉影片,重複按可切換轉速:在歡唱模式時,減少迴音(echo)                                                           |
| 快轉 ▶         | 快轉影片,重複按可切換轉速:在歡唱模式時,增加迴音(echo)                                                           |
| 播放 ▶         | 以正常速度播放影片                                                                                 |
| 暫停 Ⅱ         | 讓影片畫面停格                                                                                   |
| 録影 ●         | (備用)                                                                                      |
| 停止 ■         | 停止播放,返回選單畫面                                                                               |
| 刪除 ►         | 管理書籤時,刪除已儲存的書籤:<br>MV點歌時,取消該頁已選全部歌曲:MV播歌時,切換重播模式:<br>在歡唱模式時,降低音調                          |
| 書籤 ▶         | 播影片時插入書籤:在「租期影片」中,進入書籤管理畫面:<br>MV點歌時,選取該頁的全部歌曲:MV播歌時,切換循環模式:<br>在歡唱模式時,提高音調               |
| 數字鍵(1,2,9,0) | 供輸入頻道號碼、密碼或其他有編號的項目                                                                       |
| AV *         | 按住三秒不放(指示燈閃一下)將進入「AV模式」,<br>可用來設定電視機(請參閱下節),經設定後且在「AV模式」下可切<br>換電視影音輸入:要回復一般操戶作模式,請按「首頁」鍵 |
| 語言 #         | 該頻道提供雙語功能時,切換語言                                                                           |

# 3.2.2 設定

機上盒附的遙控器經您自行設定之後,也能用來操作大部分品牌的電視機,若您要 利用本遙控器操作電視機,請先依照下列步驟進行設定:

6

(1) 在下列電視品牌代碼表中,找出您使用的電視品牌。該表列出了本地常用 的電視品牌,如果表内沒有您使用的電視品牌,歡迎至MOD全球資訊網站 http://mod.cht.com.tw/ 查詢有支援的全部電視品牌代碼。

| 品牌中文名 | 品牌英文名      | 代碼                                                                                                    |
|-------|------------|----------------------------------------------------------------------------------------------------|
| 三星    | Samsung    | 0090, 0648, 0674, 0086, 0512, 0617, 0067, 0208,<br>0060, 0359, 0504, 0586, 0039, 0123, 0777, 0247,<br>0439, 0478, 0400, 0120, 0184, 0294, 0180, 0122,<br>0246, 0209, 0102, 0238, 0069, 0186, 0193, 0256                                                                                                    |
| 三洋    | Sanyo      | 0184, 0238, 1238, 0066, 0187, 0310, 0751, 0041,<br>1306, 0075, 0400, 0102, 0246, 0247, 0175, 0176,<br>0186, 0442, 0039, 0504, 0538, 0574, 0193, 0829,<br>1180, 0067, 1184, 0138, 1126, 0586, 0516, 0200,<br>1067                                                                                                    |
| 三菱    | Mitsubishi | 0138, 0180, 1180, 0123, 0128, 0542, 0067, 0208,<br>0504, 0384, 1380, 0280, 1186, 0117, 0266, 0066,<br>0209, 0210, 0184, 0086, 0060, 0586, 1045, 0238,<br>1067, 0847                                                                                                    |
| 大同    | Tatung     | 0033, 1586, 0039, 0066, 0067, 0586, 0081, 0102,<br>0084, 0090, 0247, 0184, 0186, 0041, 0368, 0504,<br>0651, 1180, 1938, 1186, 1786, 1284, 1278, 1593                                                                                                    |
| 大宇    | Daewoo     | 0122, 0481, 0664, 0702, 0033, 0096, 0404, 0730,<br>0034, 0658, 0067, 0586, 0657, 0039, 0060, 0246,<br>0248, 0247, 0504, 0069, 0421, 0432, 0210, 0208,<br>0200, 1938, 0086, 0910, 0138, 0180, 1337, 0184,<br>1628, 0895, 0728, 0744, 1180                                                                                     |
| 日立    | Hitachi    | 0175, 0193, 0255, 0208, 0039, 0086, 0379, 0181,<br>0608, 0066, 1075, 0057, 0439, 0060, 0180, 0606,<br>0138, 0069, 0373, 0122, 0125, 0247, 0139, 0257,<br>0186, 0187, 0209, 0102, 0067, 0504, 0538, 0586,<br>0578, 0749, 0664, 0774, 1067, 1180, 1200, 1093,<br>0522, 1511, 0077, 0391, 0542, 0510, 1606, 1179,<br>1934, 0907 |
| 先鋒    | Pioneer    | 0896, 0041, 0196, 0067, 0139, 0200, 0709, 0193, 0586, 0317, 1096, 0400, 0373, 0391, 0516, 0542                                                                                                    |
| 宏碁    | Acer       | 1369, 1539, 1674                                                                                                    |
| 東元    | Тесо       | 0310, 1070, 0039, 0066, 0081, 0122, 0123, 0208, 0248, 0294, 0504                                                                                                    |

常用電視品牌代碼表(先依中文筆劃排序,無中文名者列最後依英文字母排序)

MOD

| 東芝     | Toshiba   | 0186, 0538, 0090, 1051, 1538, 0039, 0123, 0179, 0184, 1734, 0066, 1194, 1319, 0100, 0175, 0191, 0257, 0744, 0294, 0247, 0442, 0139, 0225, 0648, 0674, 0851, 1946, 1180, 1938, 1186, 0728, 0067, 1686, 0766, 1193, 1965, 1586 |
|--------|-----------|----------------------------------------------------------------------------------------------------|
| 奇異<br> | GE        | 0081, 0373, 1484, 0077, 0208, 0777, 0051, 0481,<br>0210, 0057, 0122, 0123, 0312, 0060, 0590, 0317,<br>0139, 0365, 0655                                                                                                    |
| 首華     | Sowa      | 0504, 0090, 0256, 0180, 0066, 0081, 0122, 0208,<br>0186, 0368, 1180                                                                                                    |
| 夏普     | Sharp     | 0123, 0039, 0060, 0069, 0187, 0066, 0183, 0286, 0083, 0439, 0504, 1323, 1193                                                                                                    |
| 恩益禧    | NEC       | 0200, 0504, 0617, 1200, 0208, 1300, 1397, 0039,<br>0066, 1227, 1549, 0060, 0076, 0081, 0086, 0180,<br>0485, 0184, 0186, 0404, 0247, 0067, 0586, 0041,<br>0083, 0294, 0442, 0538, 0847, 1180, 1734, 1408,<br>1400, 0735       |
| 船井     | Funai     | 0201, 0210, 0698, 0209, 0294, 0442, 1934                                                                                                    |
| 現代     | Hyundai   | 0067, 0895, 0586, 0890, 0783, 1561, 0728, 1711, 1628, 1586, 1504, 1406                                                                                                    |
| 飛利浦    | Philips   | 0067, 0084, 0586, 1484, 0086, 0050, 0751, 0030,<br>0504, 0117, 0777, 0439, 0362, 0373, 0208, 0138,<br>0054, 0404, 0060, 0122, 0635, 0081, 0669, 0039,<br>1184, 1162, 1256, 1786, 0391                                        |
| 國際     | Panasonic | 0081, 0280, 0368, 0256, 0138, 0191, 1340, 0084,<br>1666, 0067, 0586, 0193, 0238, 0257, 0391, 0538,<br>0926, 0397, 1127, 0370, 0578, 0031, 0208, 0090                                                                         |
| 富士通    | Fujitsu   | 0209, 0713, 0102, 0125, 0247, 0193, 0039, 0382,<br>0067, 0586, 0391                                                                                                    |
| 傑偉世    | JVC       | 0083, 0084, 1283, 0066, 1083, 0184, 0401, 0538, 0636, 0713, 0248, 0448, 0123                                                                                                    |
| 普騰     | Proton    | 0031, 0208, 0496, 0033, 0061, 0039, 0674, 0504, 0179, 0069, 0060, 1121                                                                                                    |
| 愛華     | Aiwa      | 0731, 0735, 1940, 1934, 1946, 1259, 1938, 1985                                                                                                    |
| 愛德蒙    | AOC       | 0033, 0060, 0658, 0039, 0048, 0090, 0122, 0123, 0138, 0208, 0209, 0210, 0481, 0504, 1180                                                                                                    |
| 新力     | Sony      | 0030, 0104, 0041, 0535, 0066, 0083, 1130, 0383, 0927, 0067, 0586, 0187, 0123, 0200                                                                                                    |
| 新格     | Synco     | 0030, 0066, 0090, 0122, 0123, 0208, 0481, 0504                                                                                                    |
| 歌林     | Kolin     | 0504, 0180, 0083, 0210, 0138, 0066, 1180                                                                                                    |

| 樂金 | LG        | 0086, 0208, 0031, 0060, 0067, 0032, 0400, 1260, |
|----|-----------|-------------------------------------------------|
|    |           | 0034, 0069, 0407, 0586, 0033, 0039, 0744, 0247, |
|    |           | 0439, 0246, 0504, 0461, 0674, 0090, 0193, 0138, |
|    |           | 0636, 0139, 0730, 1408, 0728, 1667, 0277, 0391, |
|    |           | 1711                                            |
| 優派 | ViewSonic | 0754, 1785                                      |
| 聲寶 | Sampo     | 0060, 0792, 1785, 0039, 0069, 0066, 0122, 0123, |
|    |           | 0184, 0201, 0208, 0504, 0730, 0751              |
|    | BenQ      | 1062, 1242, 1592, 1786, 1345, 1604              |

- (2) 品牌名稱右側有一欄四位數的代碼清單,記下該品牌的第一個代碼(例如新力為 0030)。
- (3) 按住「AV」鍵三秒,約三秒鐘後指示燈將閃一下紅燈,表示遙控器已進入「AV模 式」,此時可放開「AV」鍵(本步驟係為了設定完成之後測試是否成功之用)。
- (4)同時按住「選擇」鍵及紅色鍵三秒,約三秒鐘後指示燈將閃兩下紅燈,表示遙控 器已進入「電視機設定模式」,此時可放開該二鍵。
- (5) 用遙控器上的數字鍵輸入第一個四位數代碼(例如新力為0030),輸入完後指示 燈會閃兩下,表示該代碼輸入完成。
- (6) 試按遙控器上的「電源」鍵,看可否開關電視,可以的話,表示設定正確。如果 不行,請使用該品牌的下一個代碼(例如新力用0030不行則改用0104,到0200為 止),依序重複上項(4)(5)步驟,直到遙控器能用「電源」鍵開關電視。
- (7) 設定完成之後,要返回一般操作模式,請按「首頁」鍵。

代碼的設定值,以最後一次設定的為準,新設的代碼會取代以前設的代碼。所以如果您換了電視機,只要重新設定一次即可。

#### 3.2.3 電池更換

遙控器用兩枚三號電池(AA)驅動。電池槽位於遙控器背面底側,用手指由遙控器背 面中央雙三角箭頭符號處往箭頭方向(遙控器底部)推開電池蓋,更換電池後將電池 蓋對準卡榫,往頂部方向推回,即可蓋上蓋子。

#### 更換電池請特別注意:

- ◆ 插入新電池時,確定方向是正確的。
- ◆ 如果您長時間不打算使用遙控器,請移除電池,並將電池放在陰涼而乾燥的地方。
- ◆ 立即移除沒電的電池,並以符合環保的方式加以處理。
- ◆ 絕不要嘗試對普通電池充電。
- ◆ 兩顆電池要一起換。不要混用舊電池與新電池,而且不要混用不同類型的電池。

# 3.3 客戶自備設備

要使用本服務,客戶需自行準備下列設備:

- (1) 電視機一台,至少需含有HDMI輸入、色差端子輸入、S-VIDEO輸入或AV端子輸入(CVBS視訊輸入及音訊輸入,亦即連接一般錄放影機的)四種輸入方式其中任一種的插孔。若要使用HDMI輸入還需自備傳輸線。
- (2) 如果您有特定的音訊需求,下列物必須自備:麥克風、擴大機(音響或喇叭)。
- (3) 如果您想依自己的喜好,更順手地操縱遊戲,也可以自備搖捏(請參閱4.7.3節 「遊戲搖捏」的說明)。

#### 3.4 接線方式

MOD使用寬頻網路技術來傳送多媒體影音及其他應用服務,所以要先裝妥接取寬頻網路的終端設備,以下將以目前最常用的ADSL數據機為例,說明其與機上盒、電視機的接線方式。

機上盒和電視機的連接方式有下列四種,如果您的電視機支援兩種以上的連接方式, 使用其中的一種即可,並請選擇能得到較佳品質的方式:

- (1) 以HDMI傳輸視訊和音訊,品質最好,但僅適用於新型含HDMI端子之電視機。
- (2) 以色差端子(Y, Pb, Pr)傳輸視訊,並搭配AV端子傳輸音訊,以目前一般電視而言, 品質最好。
- (3) 以S-VIDEO端子傳輸視訊,並搭配AV端子傳輸音訊,以目前一般電視而言,品質 次好。
- (4) 以黃色AV端子傳輸視訊,並搭配紅、白色AV端子傳輸音訊,以目前一般電視而 言,品質一般。

配合不同接線方式,請將機上盒背面的視訊輸出源選擇鈕切換至適合的位置。使用 AV或S-VIDEO端子連接時切換至VIDEO 1,使用色差端子連接時切換至VIDEO 2,使用 HDMI端子連接時切換至VIDEO 3。

為確保電視節目的影像鮮明且提高視覺的享受,請直接將機上盒的視訊輸出連接到電視機的視訊輸入。

#### 3.4.1 使用HDMI端子

- (1) 以網路線連接ADSL數據機的「ETHERNET」(或「LAN」,1~4任一均可)和 機上盒的「乙太網路」。(請參閱下圖)
- (2) 將視訊輸出源選擇鈕切換至VIDEO 3,並以HDMI端子線連接機上盒和電視機的輸入插孔。
- (3) 分別接上ADSL數據機和機上盒的電源(接線順序請參閱3.4.6節)。

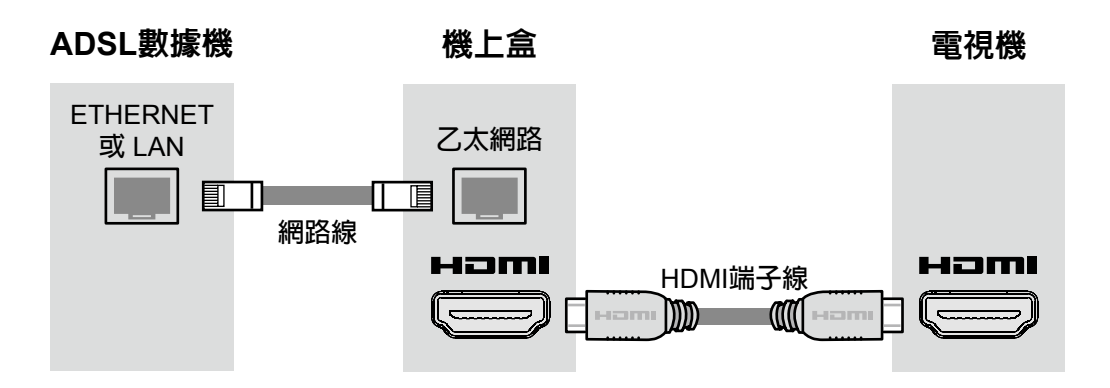

- 3.4.2 使用色差端子端子
  - (1) 以網路線連接ADSL數據機的「ETHERNET」(或「LAN」,1~4任一均可)和 機上盒的「乙太網路」。(請參閱下圖)
  - (2) 將視訊輸出源選擇鈕切換至VIDEO 2,並以色差端子和音訊端子線連接機上盒和 電視機的輸入插孔。
  - (3) 分別接上ADSL數據機和機上盒的電源(接線順序請參閱3.4.6節)。

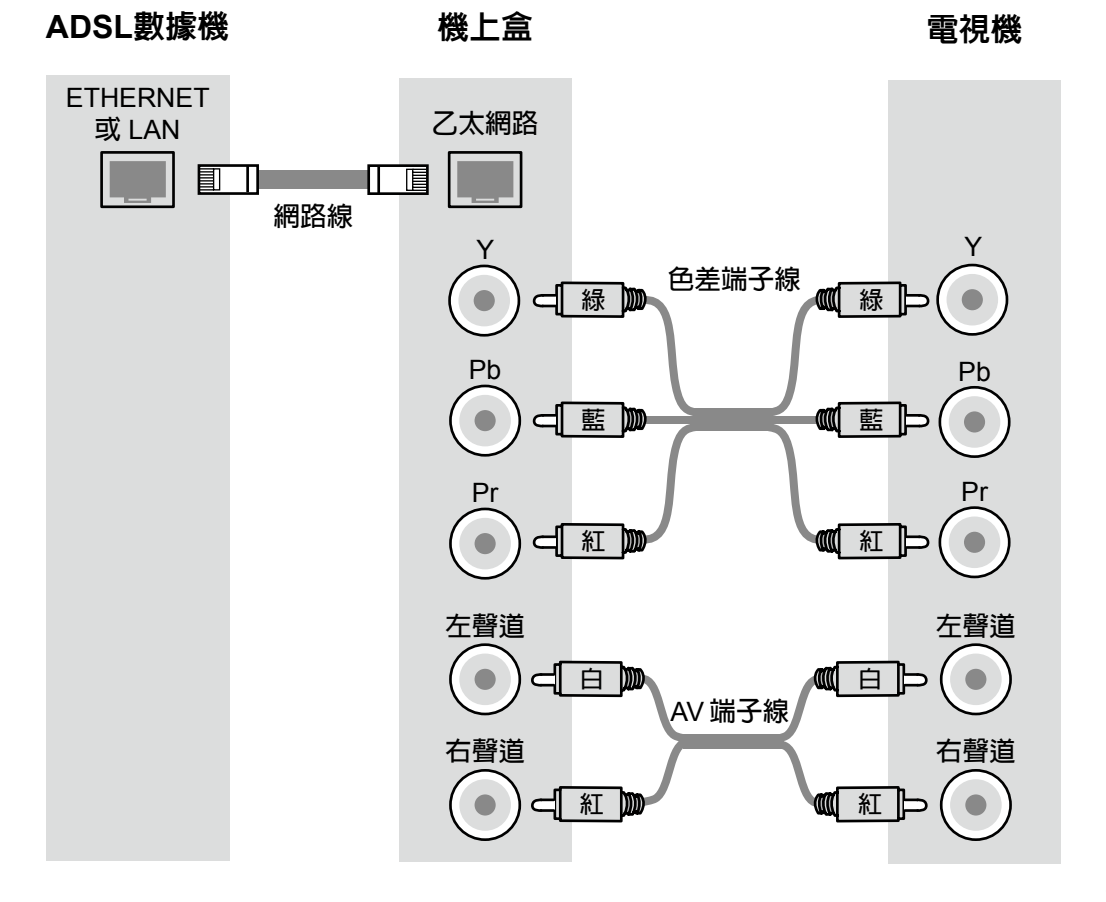

#### 3.4.3 使用S- Video端子

- (1) 以網路線連接ADSL數據機的「ETHERNET」(或「LAN」,1~4任一均可)和 機上盒的「乙太網路」。(請參閱下圖)
- (2) 將視訊輸出源選擇鈕切換至VIDEO 1,並以S-Video視訊端子和音訊端子線連接機 上盒和電視機的輸入插孔。
- (3) 分別接上ADSL數據機和機上盒的電源(接線順序請參閱3.4.6節)。

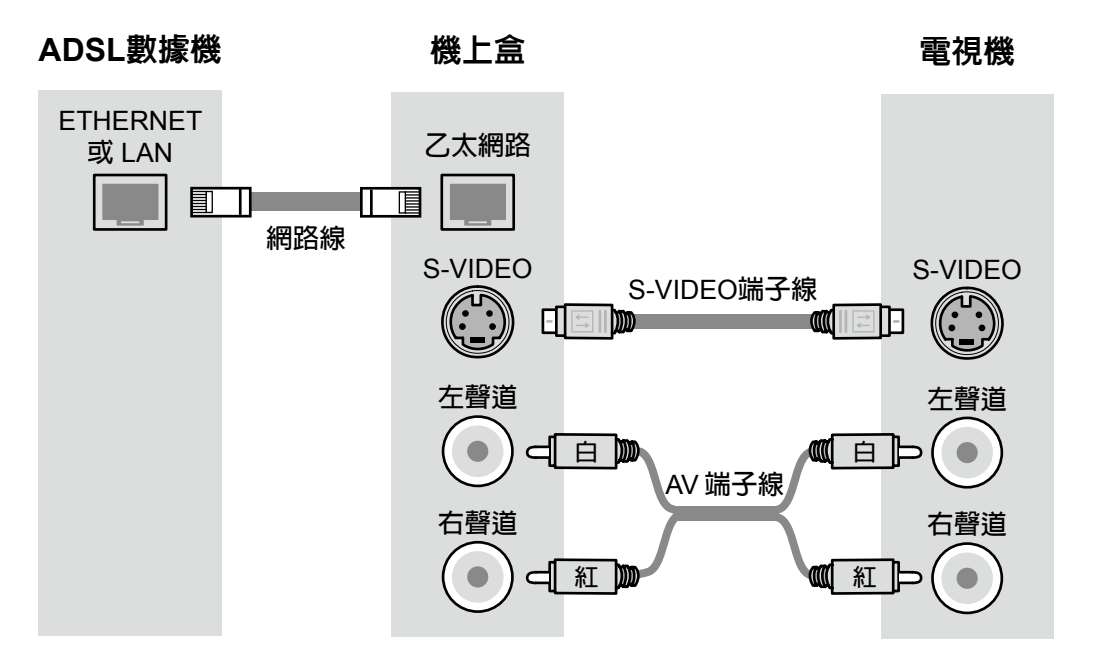

#### 3.4.4 使用AV端子

- (1) 以網路線連接ADSL數據機的「ETHERNET」(或「LAN」,1~4任一均可)和 機上盒的「乙太網路」。(請參閱下圖)
- (2) 將視訊輸出源選擇鈕切換至VIDEO 1,並以AV端子線連接機上盒和電視機的輸入 插孔。
- (3) 分別接上ADSL數據機和機上盒的電源(接線順序請參閱3.4.6節)。

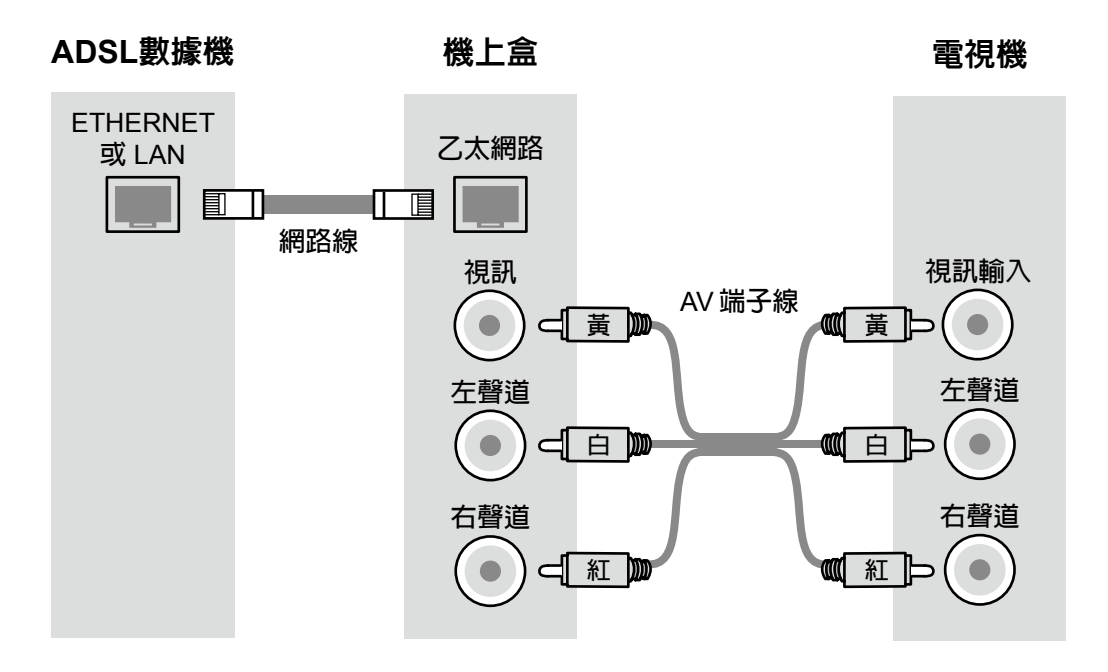

#### 3.4.5 連接麥克風或音響

本機上盒面板有麥克風的接孔,有需要時您可以直接連接自備的麥克風使用。但如 果您想連接自備的混音設備(可能是音響、錄放影機或VCD/DVD播放機等)以得到 更好的效果,則需要額外再自備一組AV端子線,其接線方式如下:

- (1) ADSL數據機和機上盒及其電源的連接方式如前所述。
- (2) 以AV音訊端子線(紅、白色)連接機上盒和混音設備的音訊輸入孔。
- (3) 以另一條AV音訊端子線連接電視機的音訊輸入孔和混音設備的音訊輸出孔。
- (4) 以視訊端子線(色差端子、S-Video端子或黃色AV端子)連接機上盒和電視機的 視訊輸入孔:但如果您的混音設備同時也有視訊輸入及輸出孔,則視訊端子線也 可以和音訊端子線用同樣的接法(由機上盒先接進混音設備,再用另一條視訊端 子線由混音設備接到電視機)。
- (5) 將麥克風接到混音設備。(請參閱下頁圖)

MOD

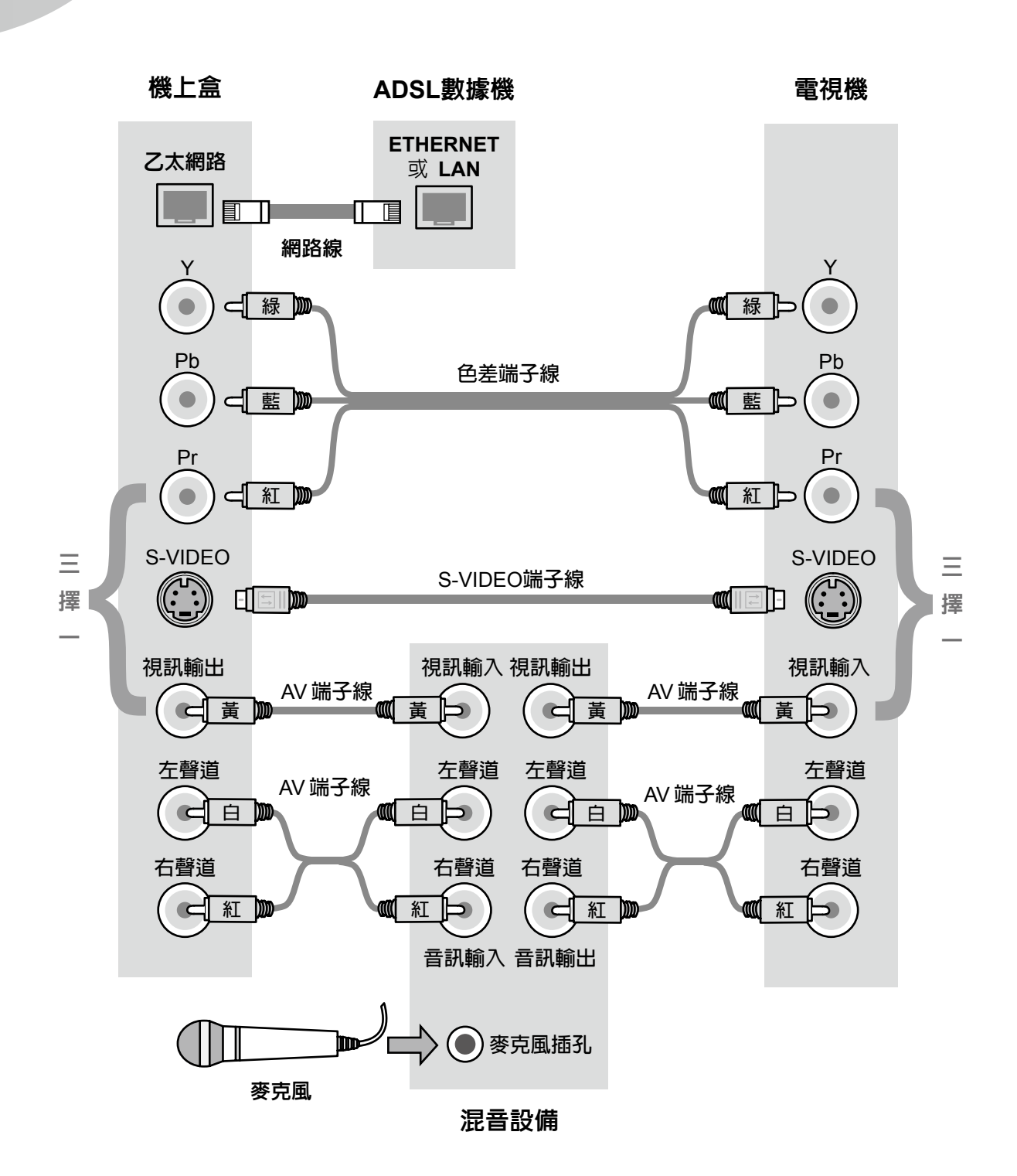

#### 3.4.6 連接電源

- (1) 要把機上盒和其他設備(如電視機)連接前,必須先關閉其他設備的電源。
- (2) 先連接機上盒和其他設備的纜線,最後才接機上盒電源線。
- (3) 要移除機上盒所連接的任何設備之前,要先拔除機上盒的電源。
- (4) 請使用機上盒所附的專用變壓器,不要使用他種規格的變壓器。
- (5) 請勿使用多頭電源線插座。
- (6) 插拔插頭前,請保持手的乾燥以免觸電。不要用拉扯電源線的方式取下插頭。

# 4. 操作方式

#### 4.1 開關機

假如您的設備均已接線完妥,要使用前請先將電視機電源打開,並將電視機切換至機 上盒所連接對應的「影音(AV)」頻道(如同使用錄放影機的方式)。

初次接上電源時不必按電源鍵即可自動開機,以後若按「電源」鍵關機,不拔除電源 線,從待機狀態要開啓機上盒電源,請按下遙控器或機上盒面板的「電源」鍵,這時機上 盒的電源指示燈會由橘色轉為代表連線的黃色。

要關閉機上盒時,也請再按下「電源」鍵,這時機上盒的燈號會由黃色轉為代表待機 狀態的橘色。平常使用並不需要拔除電源插頭,從待機狀態中開機只需要二至三秒鐘。但 若長時間不使用機上盒,則可以拔除電源插頭,但下次重新接上電源時,機上盒將自動進 行一些檢測和設定的工作,因此開機過程約需耗時一分半鐘。(上述時間僅係預估,可能 因不同環境、狀況或系統的改善而有所變動。)。

雖然本公司考慮到您的操作習慣,會儘可能保持畫面與操作方式的一貫性,但無可避 免地,**畫面及其操作方式仍可能隨系統的調整或功能的增加、改善而變動,因此本章以下** 各節的敘述僅供您參考,實際情形仍請以畫面說明為準。

#### 4.2 電視頻道

開機時會自動進入類似傳統有線電視的「電視頻道」服務,使用方式如下:

- (1) 按上下方向鍵可以逐一切換不同頻道。
- (2)使用數字鍵輸入頻道號碼,也可以直接跳至該頻道。(例如:按 13 可進入公視 頻道)
- (3) 在頻道節目播映時按「資訊」鍵可以在螢幕下方顯示頻道資訊列,其中包括目前 頻道名稱、節目名稱及其時間等資訊。再按一次「資訊」鍵可使該資訊列消失。
- (4) 在頻道資訊列出現時,每按一次往右方向鍵,可以依序查詢下一個節目,按往左方向鍵則可依序返回原節目。而按「頁+/-」鍵可以查閱其他頻道的資訊。
- (5) 按「首頁」鍵可以退出「電視頻道」服務,顯示服務主選單。

(6) 有些頻道具有雙語功能(目前為公視、民視、台視、中視、華視),當該頻道提 供雙語節目時,可以使用「語言#」鍵切換。

#### 4.2.1 節目表

- 按「節目表」紫色鍵可以用全螢幕的方式瀏覽節目表總覽:
- (1)節目表右上角顯示當前的系統日期與時間,標題下方顯示的日期和時間是所查閱節目的日期、時間。左方第一欄顯示目前提供的所有頻道的頻道編號和名稱,各頻道依編號次序由小到大排列,以循環方式顯示,右方為各時段之節目名稱。左下方以小螢幕播放焦點所在頻道當時節目以供預覽,右下角則顯示較完整而詳細的節目資訊。
- (2) 按上下方向鍵或「頁+/-」鍵可以切換查閱不同頻道資訊,按左右方向鍵可以切 換查閱該頻道中不同時段的節目,當移動焦點時,右下方的節目資訊也將即時地 跟著改變。
  - **分 MOD** 中華電信 節目表 7月19日(三) 18:26 7月19日(三) 18:00 18:30 19:00 ~ 008 台視 魔法少年賈修 || 航海王第一季6 台視晚間新聞707! 009 大愛 愛在春風裡 地球的孩子24分! 1855大愛全球新 010 中視 大家來說笑684 中視新聞全球報導 詩人部落格(川) 基測高分看華視- 中國文字 011 華視教育 012 華視 火影忍者64 哆啦A夢劇場版2 華視晚間新聞291 暑假花路米教育5 看公視說英語教育 公視晚間新聞新聞 013 公視 013 公視 18:00-18:30 暑假花路米教育兒童國
- (3) 按「選擇」鍵可以進入所選擇的頻道,立刻以全螢幕播放該頻道當前的節目。

#### 4.3 服務選單

按下「首頁」鍵後,您所看到的服務主選單畫面稱為「首頁」,若您在瀏覽過程中跳 到其他選單畫面,通常按「首頁」鍵均可回到首頁。

大部分的服務選單畫面,分為上中下三區,如下頁圖所示:

- (1) 最上方是代表目前頁面的標題。
- (2) 中間區域是服務選單及主要資訊,您可以使用上下左右方向鍵及「選擇」鍵來選 擇您所要的服務。
- (3) 最下方是簡要的操作指示,列出當時可以使用或最常使用的操作鍵。(首頁的下方 區域則提供系統或服務公告。)

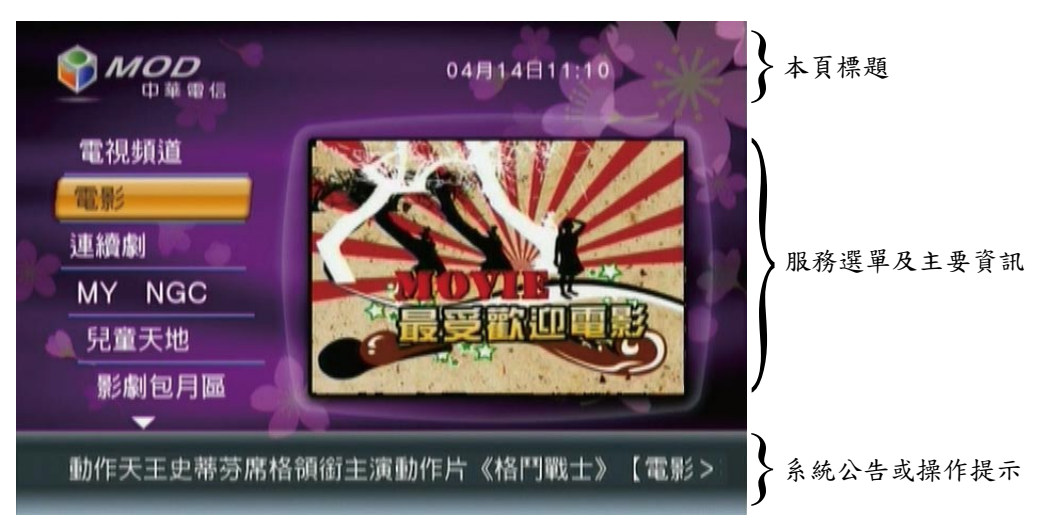

某些服務因功能上的需要,和上述畫面可能有所差異,但操作原則大致相同,請您屆時依畫面指示操作。

#### 4.4 選擇服務

大部分的服務或節目選單畫面中,有一個項目的底是橘黃色的區塊,這個項目我們稱 之為「選擇焦點」。若您在該畫面按下「選擇」鍵,代表您選擇了選擇焦點所在的項目, 這時會出現該項目的服務畫面供您使用,或出現更多關於該類別的資訊供您選擇。

您可以使用上下方向鍵移動選擇焦點,若服務項目超過畫面可容納的範圍,在還有項目的方向會出現小三角形。這表示當您把選擇焦點繼續往該方向移動,將出現更多服務項目供選擇。您也可以使用「頁+/-」鍵一次換一個畫面的項目。

有些服務選單分為左右二區,通常左方是類別,按「選擇」鍵選擇某一類別後,右方 將出現該類別的影片或節目清單,而且選定的類別會用橘黃色線條框起來。您可以用左右 方向鍵讓選擇焦點在左右兩區移動,並選定您所要播出的影片或節目。

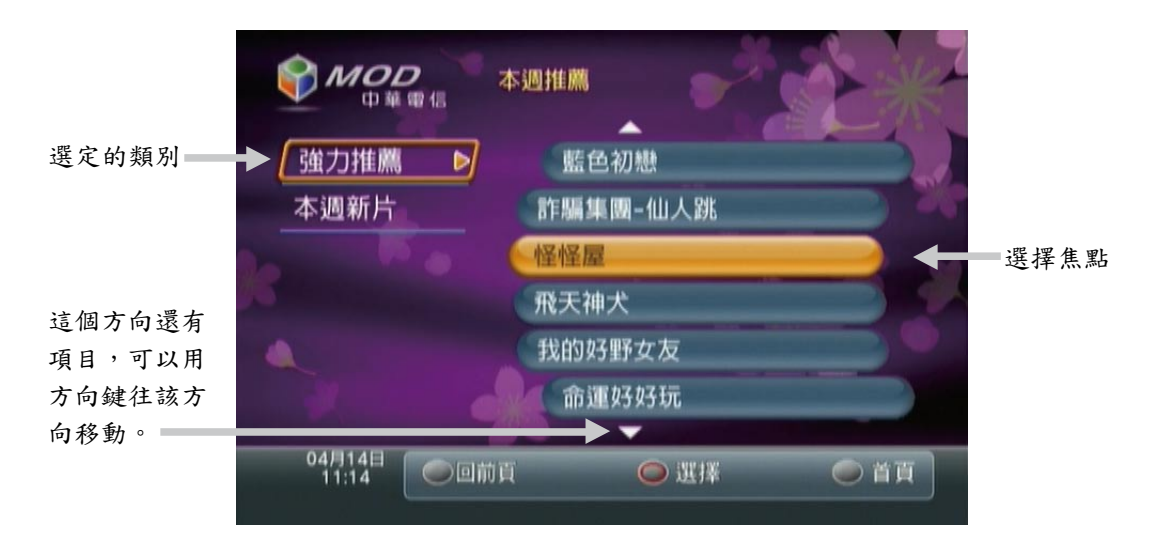

MOD

部分服務選單還設了供快速進入選單的代碼,您可以在大部分的畫面直接按下服務選單的三位數代碼,就可以進入該代碼對應的服務選單。以下列了一些常用的服務選單代碼例子,(雖然我們儘可能保持該代碼的一貫性,但若因服務類別或項目的增刪變動,代碼仍可能增加或修改,屆時將會在服務畫面上公告,您也可以在第二頻道或上**MOD**全球資訊網 http://mod.cht.com.tw/ 查閱到最新的快速鍵代碼)。

| 代碼  | 服務類別 | 代碼  | 服務類別   | 代碼  | 服務類別   | 代碼  | 服務類別  |
|-----|------|-----|--------|-----|--------|-----|-------|
| 200 | 電影   | 500 | 音樂綜藝   | 622 | 英語教學雜誌 | 711 | 野球拳   |
| 300 | 兒童天地 | 511 | 發燒新曲MV | 666 | 家庭櫃員機  | 755 | 哈星星樂園 |
| 310 | 連續劇  | 520 | 歡唱坊    | 667 | 繳費(稅)  | 799 | 心靈成長  |
| 400 | 紀錄設定 | 600 | 知識學習   | 700 | 休閒生活   | 901 | 紀錄片   |

若您按錯服務選單之項目,或不想再繼續使用目前服務,可在任何畫面中按「回前 頁」鍵返回前一畫面,或按「首頁」鍵返回主選單。

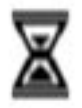

在您按鍵選擇了任何項目之後,如果畫面右上角出現旋轉的沙漏圖案, 表示系統正在處理並傳輸資料到您的設備,請您稍候。當沙漏圖案消失時, 則表示畫面傳輸動作完成。

#### 4.5 影片服務

影片服務内容涵蓋了「電影」、「連續劇」、「兒童天地」、「休閒生活」、「知識 學習」等各種類別,有時還提供特惠價或免費的「超値優惠區」、「好康福利區」等。它 們使用的方法均相似,點選步驟如下:

- (1) 從首頁使用上下方向鍵及「選擇」鍵選擇您想使用的服務。
- (2) 為了使用上的方便,每種服務還分了各種類別,使用上下方向鍵移動選擇焦點, 並按下「選擇」鍵選擇您有興趣的類別。
- (3) 出現影片清單後,使用左右方向鍵將選擇焦點移往右邊的影片清單,並按下「選 擇」鍵選擇您有興趣的影片。
- (4) 如果您選擇的影片列為限制級,則畫面會現要求輸入密碼的訊息方塊,如果您已 經成年,請輸入密碼(輸入的密碼在畫面上會以星號「\*」表示),並按「選 擇」鍵確認。如果密碼輸入錯誤,可以按「倒退」鍵刪除前一個字,或按往左的 方向鍵清除全部。如果您未成年或不想觀賞該影片,請按「回前頁」鍵離開該訊 息方塊。
- (5) 選擇影片後,會出現劇照、片長、價格、分級、下片曰、演員等資訊,按「資訊」鍵可以翻頁觀看該影片的劇情或更多相關資訊,再按一次「資訊」鍵可使已出現的額外資訊消失。
- (6) 選擇「訂閱」,影片就可以立即播放。
- (7) 在您按「訂閱」以前,隨時都可以按「回前頁」鍵回到前一個畫面,或按「首頁」鍵回到服務首頁,放棄選播該片。

- (8)每部付費影片均有其「租期」(目前單片分為24小時和72小時,套裝影片或連續 劇視集數多寡可能為14天、30天或45天,若有更改請以畫面標示為準),例如畫 面標示「價格:50元/72小時」代表訂閱該片價格為50元,租期為72小時,在租 期内重複觀賞均不再重複計費。
- (9) 付費的影片通常都提供了「預覽」功能,您可以在訂閱畫面選擇「預覽」免費觀 賞該片的片段。
- (10)已經訂閱而且在租期内的影片,就不再提供預覽功能,也不能重複訂閱。「訂 閱」及「預覽」選項會變成「從頭播放」及「最後觀賞位置」,選擇「從頭播 放」可以從頭重播該影片:而選擇「最後觀賞位置」則從您上次離開該片的位置 繼續播放。

#### 4.5.1 影片功能

- (1) 回前頁:按「回前頁」鍵可以中止影片的播放,返回該片的資訊畫面。
- (2) 首頁:按「首頁」鍵可以中止影片的播放,返回首頁主選單。
- (3) 資訊:按「資訊」鍵可以在畫面顯示當時播放影片的相關資訊,包括片名、片 長、目前播放位置等。在影片資訊顯示時,再按一次「資訊」鍵可以使它消失。
- (4) 快轉:按「快轉 →」鍵可以使影片加速播放。
- (5) 倒轉:按「倒轉◀」鍵可以使影片往回倒轉。
- (6)轉速調整:快轉和倒轉都可以調整速度,在快轉時再按一次「快轉」鍵,可以使 快轉加速,最高速時再按一次該鍵,會返回最低速,如此循環。倒轉亦同,以此 類推,各有五種速度,分別是2、4、8、16及32倍。
- (7) 暫停:按「暫停 ||」鍵可以使影片畫面凍結,暫時停止播放。
- (8)播放:在進行快轉、倒轉或暫停時,按下「播放▶」鍵可以返回正常播放狀態。
- (9) 停止:按「停止■」鍵可以中止影片的播放,返回選單畫面。
- (10) 使用上述各種功能時,畫面右上角都會出現表示該功能正在進行的小圖示。在不同速度播放的時候,右上角圖示也會不同。

#### 4.5.2 書籤

「書籤」可以將當前影片播放的進度儲存,以便於稍後再從該位置繼續 觀賞,要插入書籤,在影片播放時按「書籤 ▶ 」鍵,右上角會出現如左方 之書籤圖示,代表插入成功。您可以對同一部影片儲存二個以上書籤。

要使用已存書籤或刪除書籤,則必須從「紀錄設定 > 租期影片」的選單中處理,步 驟如下:

- (1) 從首頁或按快速鍵400進入「紀錄設定」,再選擇「租期影片」。
- (2) 用上下方向鍵或「頁+/-」鍵將選擇焦點移到您想處理的影片上。
- (3) 在影片項目上按「書籤 ► 」鍵可進入書籤管理功能,將列出您對該影片所做的 書籤。

- (4) 用上下方向鍵或「頁+/-」鍵將選擇焦點移到您想處理的書籤上。
- (5) 在書籤項目上按「選擇」鍵可從所選的書籤位置播放該影片。
- (6) 在書籤項目上按「刪除 ◀ 」鍵可以刪除該書籤,已刪除的書籤無法復原。
- (7)影片逾租期後,該影片的書籤將全部自動刪除。

#### 4.5.3 發燒新曲MV

「發燒新曲MV」是可以一次點選多首音樂影片依序播放的服務,點選步驟和其他影 片稍有不同:

- (1) 先選擇「點歌」。
- (2) 再選擇要播放的歌曲。每選擇一首歌,該歌曲不會立即播放,而在曲目右方出現 一個音符記號,表示該歌曲已加入播放清單。在有音符記號的歌曲上再按一次 「選擇」鍵,則該音符記號會消失,表示該歌曲已從播放清單移除。
- (3) 「發燒新曲MV」中不同目錄的歌曲亦可加入同一播放清單。
- (4) 按「書籤 ▶」 〕 鍵可以選擇該類別之所歌曲。
- (5) 按「刪除 🖌 」 鍵可以取消該類別所有已選的歌曲。
- (6) 選完歌曲之後,按「播放▶」鍵,即開始依序播放剛剛所選的所有歌曲,至整個 清單的歌曲皆播放完畢為止。
- (7) 歌曲播放時,按下「停止■」鍵則停止目前歌曲的播放,切換至清單中的下一首 歌曲,直到播放清單中所有歌曲皆播放完畢即跳回點歌選單。
- (8)播放中按「回前頁」鍵回至點歌清單時,則該清單之歌曲保留不變,再次按「播放▶」鍵,則從清單開頭播放歌曲。因此要在歌曲清單加入其他歌曲,可以按「回前頁」鍵,回到點歌選單後,加選其他歌曲(新加入的歌曲將加在歌曲清單的最後),再按「播放▶」鍵播放。
- (9) 歌曲播放時,按下「資訊」鍵,會出現歌曲清單,再按一次「資訊」鍵則可取消 顯示。歌曲清單中標示音符記號,並以不同顏色表示者,為目前播放的歌曲。按 左右方向鍵,可以依序瀏覽清單中的其他歌曲。
- (10) 歌曲播放時按「刪除 ◄ 」鍵,可以指定當時播放的歌曲播畢後立即重複播放一次,且畫面右上方出現單箭號之重播符號。開始重播該歌曲時,原顯示之重播符號自動消失。出現重播符號時,再按一次「刪除 ◄ 」鍵,則取消該次重播的指定,且重播符號消失。
- (11) 歌曲之播放方式預設為全部依序播放一次,歌曲清單之最後一首播畢後,即跳回點歌畫面。在歌曲播放時按一次「書籤 ▶ 」鍵,畫面右上方將出現雙箭號之循環符號,表示歌曲清單中的所有歌曲全部播畢後,將再從第一首開始全部播放一次。開始重播該清單之所有歌曲時,原顯示之循環符號自動消失。出現循環符號時,再按一次「書籤 ▶ 」鍵,則取消該次全部重播的指定,且循環符號消失。
- (12) 「發燒新曲MV」之歌曲播放中無法使用快轉、倒轉、暫停、書籤等功能。

#### 4.6 應用服務

**MOD**除了電視頻道及隨選影片服務之外,還提供了遊戲、家庭金融、歡唱坊等等的 各式應用服務,並正開發結合互動式多媒體影音或資訊的新應用,將陸續推出。因為使用 該服務常有特定需求,因此按鍵功能、選單畫面均可能有所差異,請您依畫面指示操作。

應用服務有不同的計費方式,當您選擇了需要付費才能使用的應用服務時,如果您已 經訂了該項服務,就可以立刻使用該項服務:如果您還沒訂,則可能無法完整使用該服 務,屆時也會出現訊息提醒您本服務需先訂閱及其訂閱方式。

以下章節概略地舉例介紹幾種應用服務,MOD全球資訊網 http://mod.cht.com.tw/ 有更多的内容、操作及費用等說明資訊,歡迎查閱,未來開發新服務上線時也將在系統和 網站上公告。

#### 4.7 哈星星樂園

#### 4.7.1 總覽

「哈星星樂園」提供了各式有趣好玩的小遊戲,包括透過遊戲互動及簡單的動畫讓學 齡前小朋友學習生活小常識的「幼幼天地」類:可以鍛鍊頭腦、增進知識的「趣味學習」 類:以及適合全年齡層的可愛小遊戲「休閒娛樂」類,目前共約40款,預定每月都將推出 新遊戲。其使用方式如下:

- (1) 按「首頁」鍵,從首頁選單選擇「娛樂世界」,再選擇「哈星星樂園」。
- (2) 若您尚未訂購服務,進入後會出現尚未訂購服務的提醒畫面。未訂購時,每種遊 戲每次可試玩一分鐘,進入遊戲一分鐘後,系統會自動跳至訂購服務頁面。
- (3) 進入「哈星星樂園」後,如果您已經訂購本服務,將可以使用其完整的功能。請 用上下方向鍵選擇遊戲類別,或按各類遊戲前的代碼,可以進入遊戲選單。
- (4) 在遊戲選單中用上下方向鍵選擇您喜歡的遊戲,按左右方向鍵可以換頁看更多的遊戲。
- (5) 每種遊戲的玩法規則都不同,開始遊戲時會先出說明,請參閱畫面的提示。
- (6) 遊戲中按「回前頁」鍵可以離開遊戲。
- (7) 按「首頁」鍵可以返回MOD主選單。
- (8) 按「暫停 || 」鍵可以暫停遊戲(本功能僅部分遊戲提供)。
- (9) 按「停止■」鍵可以顯示搖桿說明或遊戲提示(本功能僅部分遊戲提供)。

「哈星星樂園」預定每週一為維護日,若出現短暫服務中斷(約10~30分鐘),請稍後再試。「哈星星樂園」的服務專線為(02) 25868113,服務時間為 10:00~19:00。

哈星星專用電子郵件信箱: mod@hastars.com

哈星星論壇: http://forum.hastars.com/

#### 4.7.2 訂購與退訂

- (1) 未訂購時,於遊戲主選單按數字鍵O或選擇「訂購服務」,可以進入訂購畫面, 輸入訂購密碼後,經系統驗證正確即完成訂購手續,可以立刻使用本服務的完整 功能。
- (2)本服務採月費制,費用請依服務畫面標示為準。訂購之當月月費算至該月底止, 爾後每月一日由系統自動續訂,若不願續訂,可於該月任何一天退訂,繼續使用 服務至該月結束。
- (3) 訂購後,於遊戲主選單按數字鍵O或選擇「退訂服務」,可以進入退訂畫面,輸入訂購密碼後,經系統驗證正確即完成退訂手續,並從下月一日起生效。

#### 4.7.3 遊戲搖桿

- (1) 機上盒支援大部分的一般通用型USB搖桿(gamepad),可供您在「哈星星樂園」 或其他遊戲服務中使用,但搖桿必須由您自備。使用時請插入機上盒之USB埠。 經測試支援的品牌包括羅技、華碩、Flash Fire、Song&Win及微軟等部分款式, 詳細型號資料可上MOD全球資訊網 http://mod.cht.com.tw/ 查詢。
- (2) 少部分搖桿機上盒可能無法直接偵測到,因此在機上盒開機的狀態接上搖桿,若 出現搖桿仍無法使用,請按機上盒的重置鍵,重新啓動機上盒試試看。
- (3) 搖桿與遙控器的按鍵對應如下圖所示:

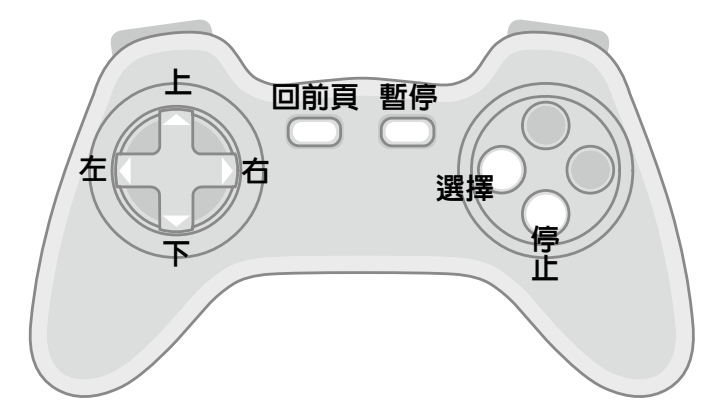

# 4.8 家庭櫃員機與繳費(稅)

#### 4.8.1 總覽

**MOD**的機上盒附有智慧卡插槽,可供您插入各家金融機構(包括銀行、郵局、信用 合作社及農會)發行的晶片金融卡進行轉帳、餘額查詢、變更密碼、交易紀錄查詢,還能 繳交稅款、信用卡款、台灣省自來水費、學雜費以及捐款等功能,其使用方式如下:

- (1) 插入晶片金融卡。
- (2) 按「首頁」鍵,從首頁選單選擇「金融理財」,再選擇「家庭櫃員機」或「繳費 (稅)」。

- (3) 第一次使用時,畫面會顯示本服務相關權利義務與使用須知之宣告,請按「選擇」鍵表示同意,才能開始使用本服務(啓用手續僅需進行一次,之後繼續使用就不必重複進入本畫面)。
- (4) 按藍色鍵或黃色鍵可以在「家庭櫃員機」或「繳費(稅)」之選單間切換。
- (5) 選擇您要使用的項目。接著依您所選擇的項目之不同,分別於以下各節說明,但 各種使用程序將和各行庫設於街頭之自動櫃員機(ATM)相似。

使用「家庭櫃員機」或「繳費(稅)」,除各行庫原規定之轉帳手續費(目前最高為17元)外,不必再支付任何費用。尤其是華南銀行、合作金庫、萬泰銀行、玉山銀行及台北 富邦銀行五家行庫提供於本服務内自行轉帳冤手續費之優惠。若您對本服務有任何疑問, 歡迎撥打本服務之冤費專線 0800 011 688,服務時間為週一至五 08:30~23:00。

#### 4.8.2 ATM轉帳

- (1) 選擇「ATM轉帳」。
- (2) 將先提示您可能所需支付之手續費用,請按「選擇」鍵繼續。
- (3) 如果您的晶片金融卡設有約定轉入帳號,則可以用方向鍵和「選擇」鍵選擇帳號,或按O自行輸入其他帳號。如果您的晶片金融卡沒有設約定轉入帳號,則請輸入三碼之轉入銀行代碼,再輸入最多十六碼之轉入帳號。
- (4)每次輸入完畢均請按「選擇」鍵。如果您輸入錯誤,按「倒退」鍵可以刪除前一個數字,按左方向鍵可以清除全部數字,下同。
- (5) 如果您不知道銀行代碼,可以「資訊」鍵查閱。銀行代碼表出現後,按上下方向 鍵可以瀏覽更多的内容,按數字鍵1、2或3可以分別查閱銀行、信用合作社或 農漁會之代碼。查閱完畢後請按「回前頁」鍵返回銀行代碼輸入畫面。
- (6) 輸入轉帳金額(與一般提款機同受財政部金融局之限制,非約定轉帳當日最高為 3萬元;若為約定轉帳,則依晶片金融卡發卡行之規定)。
- (7) 畫面將提示轉出入銀行、帳號及金額等資料,請核對無誤後按「選擇」鍵。
- (8) 輸入六至十二位之晶片金融卡密碼。(為保障您的帳戶安全,密碼連續輸入三次錯 誤將被鎖卡,一旦發生鎖卡,請與您的發卡行聯絡洽辦。)
- (9) 交易成功後將回傳交易成功訊息。按「選擇」鍵可以返回服務選單,按紅色鍵可以將交易結果傳送至指定電子郵件信箱。
- (10)若是第一次在本服務使用電郵傳送結果,將要求輸入收信之電郵信箱,請利用上下左右方向鍵及「選擇」鍵在螢幕顯示之鍵盤上輸入,輸入完成後請選螢幕鍵盤中之「送出」。
- (11) 送出電子郵件後,會回傳寄送成功之訊息。請按「選擇」鍵返回服務選單。
- (12) 第二次以後使用電郵傳送交易結果時,將列出最近五筆傳送之電郵信箱,可供直 接選擇。若要寄至新的電郵信箱,請按數字鍵O輸入。

#### 4.8.3 繳費(稅)及其他服務

可以利用MOD繳納的項目將在畫面上顯示,您必先準備好稅單或帳單,再參閱其上

的資料,依畫面提示分別輸入繳款類別、稽徵機關或銀行代碼、銷帳或繳款編號、繳款期限、身分證字號或統一編號等資料(視不同的項目所需輸入之資料各不相同),最後和轉帳手續一樣輸入金額、晶片金融卡密碼,也可以用電子郵件傳送交易結果。

「餘額查詢」係查詢該晶片金融卡之帳戶餘額,輸入晶片金融卡密碼經驗證正確就能 顯示,也可以用電子郵件傳送交易結果。

「變更密碼」能更改該晶片金融卡之密碼,依序分別輸入原晶片金融卡密碼、欲變更 之新密碼,再輸入一次新密碼,經檢查原密碼正確,且兩次新密碼相同,即可變更成功。

「紀錄查詢」所查詢之紀錄僅限於利用本服務進行之交易,不含利用其他管道(例如 街頭自動櫃員機)之交易。輸入晶片金融卡密碼經驗證正確後,就能顯示七日内利用本服 務進行之交易之時間、金額及類型等資料,也能選擇單筆資料寄送至指定之電子郵件信 箱。

#### 4.9 紀錄設定

「紀錄設定」對您看過的影片及您的帳號提供一些管理功能,點選方式如下:

- (1) 按「首頁」鍵,從首頁選單選擇「紀錄設定」。
- (2) 使用上下方向鍵移動選擇焦點,並按下「選擇」鍵選擇您想管理的類別。您可以 選擇下列類別:

#### 4.9.1 租期影片

「租期影片」列出了您已經訂閱,而且還在租期(有效時間)内的影片清單。當您 選擇了本項目,會依到期時間的近遠順序顯示租期内的影片名稱及其到期時間,您 可以在到期時間内直點選重複觀賞,而不會再次計費。使用方式如下:

- (1) 使用上下方向鍵或「頁+/-」鍵將選擇焦點移到您有興趣的影片名稱。
- (2) 按「選擇」鍵,該影片將從最後離開位置繼續播映。
- (3) 按「播放▶」鍵,該影片將從頭開始播映。
- (4) 按「書籤 ▶」 」鍵,可進入書籤管理功能,請參閱4.5.3節「書籤」的說明。

#### 4.9.2 租片紀錄

「租片紀錄」列出您過去一段時間(目前約一個月,視影片多寡而定)以來曾經訂 閱過的影片清單。當您選擇了本項目,會顯示影片片名及您訂閱的日期、時間供您 參考。若内容超過一頁,用「頁+/-」鍵可以翻頁。

#### 4.9.3 密碼更改

**MOD**所使用的密碼分為「分級密碼」及「訂閱密碼」兩種。「分級密碼」供成人使 用限制級頻道、影片或服務,「訂閱密碼」供增訂某些月費制服務,或確認使用較 高價位之計次服務。「密碼更改」讓您修改**MOD**中所使用的密碼。操作步驟如下:

- (1) 選擇您要更改密碼種類,「分級密碼」或「訂閱密碼」。
- (2) 用數字鍵輸入原密碼後按「選擇」鍵。
- (3) 用數字鍵輸入新密碼兩次,每次輸入後均須按「選擇」鍵。
- (4) 若更改成功會出現提示訊息,按「選擇」或「回前頁」鍵可離開該畫面。

裝機服務人員將告訴您預設的密碼,請您記好或更改成較便於您記憶的密碼,並避 免讓未成年家人知道。如果您忘記密碼,請記下位於本「密碼更改」服務各項畫面 中之客戶編號,並攜帶原申請人的身分證或當時申請的證照(若委託他人代辦,受 委託人亦須帶身分證),至本公司任一個服務櫃台申請重設密碼,或電洽客服專線 123以傳真方式辦理。

#### 4.9.4 消費上限

「消費上限」功能可以讓您自行選擇是否要限制每月隨選視訊的消費金額,若設定 了「消費上限」金額,而且當月隨選視訊的消費達到該限額,就不能再點選隨選視 訊的影片了。如果您要繼續消費,請把「消費上限」重新設定為「不設限」,或設 定比原限定消費金額更高的消費上限金額。您可以隨時設定或修改,該設定將立即 生效,其設定步驟如下:

- (1) 選擇「修改消費上限」(預設為「不設限」)。
- (2) 選擇您想設定的上限金額(目前僅開放「不設限、200元、300元、400元、500 元、600元」等六種選項)。
- (3) 用數字鍵輸入訂購密碼,輸入後請按「選擇」鍵。
- (4) 若設定成功會出現提示訊息,按「選擇」或「回前頁」鍵可離開該畫面。

目前「消費上限」只能限制系統所提供的隨選視訊服務,但是不包含月租費,也不 包括各式由合作業者提供的應用服務(本公司正進行應用服務之帳務整合,整合完 成後將另行公告,屆時請依設定畫面之說明或提示為準)。「消費上限」金額計算 週期與帳單週期一致,但第一次修改設定時,該月已消費金額係自設定時起算。。

# 5. 障礙排解

當您發現無法使用服務時,請先利用下列方法自行檢查及排解障礙,可以節省您連絡 技術人員與等待的時間。若您利用下列方法仍無法解決問題時,請洽本公司**MOD**障礙申 告專線:0800-080-128

# 5.1 ADSL數據機燈號

**MOD**目前主要以ADSL或VDSL寬頻網路來傳送多媒體影音服務,所以發生障礙時可以先檢查ADSL或VDSL數據機的燈號,以判斷網路連線狀態。ADSL/VDSL數據機款式種類繁多,一般其上方或背面會貼有簡易查測與障礙排除的方法,此處茲以東訊Tecom AR4031B型ADSL數據機為例簡要說明其燈號意義:

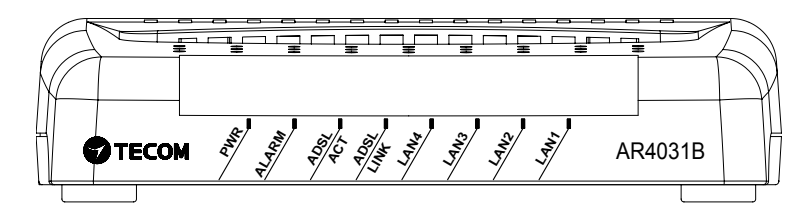

| 燈號名稱      | 使用中的<br>正常狀態    | 代表意義                                                            | 他種ADSL/VDSL<br>機型可能使用的<br>燈號別名 |
|-----------|-----------------|-----------------------------------------------------------------|--------------------------------|
| PWR       | 亮               | 接上電源時會恆亮                                                        | POWER, SYS                     |
| ALARM     | 不亮              | 發生錯誤時會恆亮紅燈:<br>(開始建立連線時會閃,<br>但正常連線後應熄滅)                        | ALM, COL                       |
| LAN 1~4   | (對應的接埠)<br>亮或閃爍 | 與機上盒或電腦連線時,對應的<br>連接埠會亮:資料傳輸時會閃爍                                | ETHERNET                       |
| ADSL ACT  | 不亮或閃爍           | 與機房之間有資料傳輸時會閃爍                                                  | WAC,<br>(部分機型無此燈號)             |
| ADSL LINK | 亮               | 與機房保持連線時會恆亮:<br>(開始建立連線時會緩慢閃爍,<br>但正常連線後應恆亮,快速閃爍<br>時表示有資料正在傳輸) | WLK, VDSL                      |

# 5.2 障礙解決方法

| 障礙情形                                                                      | 解決方法                                                                                                    |
|---------------------------------------------------------------------------|----------------------------------------------------------------------------------------------------|
| ADSL / VDSL數據機的                                                           | <ol> <li>1.確認數據機電源已開啓</li> <li>2.檢查數據機電源線,若鬆落將之重新插緊。</li> <li>3.檢查電源插座開關,若關閉將之開容。</li> <li>4.檢查是否使用正確的變壓器,若誤用請換上隨機所附的</li></ol>                                                                                                  |
| PWR / Power / SYS燈不亮                                                      | 變壓器。 <li>5.若以上檢查均無問題,請中斷連線,重新連接變壓器,</li>                                                                                                    |
| (正常狀態應亮起)                                                                 | 再開啓數據機。 <li>6.試著換用其他的電源插座。</li>                                                                                                    |
| ADSL / VDSL數據機的                                                           | <ol> <li>若剛開啓或剛重置,燈號會閃爍,請稍待俟建立連線即</li></ol>                                                                                                    |
| ALARM / ALM / COL燈亮起                                                      | 會熄滅。 <li>將數據機的電源拔除一分鐘後,重新接通,燈號正常後</li>                                                                                                    |
| (正常狀態應不亮)                                                                 | 再按機上盒的「重置」鍵。                                                                                                    |
| ADSL / VDSL數據機的LAN<br>/ ETHERNET燈不亮<br>(正常狀態應亮起)                          | <ol> <li>1.所連接的電腦或機上盒需開機。</li> <li>2.檢查數據機與電腦或機上盒連接的網路線,若鬆落將之<br/>重新插緊,若損壞請更換。</li> <li>3.若數據機與電腦或機上盒間連有集線器,其電源必須開<br/>啓,並檢查燈號運作是否正常。</li> <li>4.檢查所連電腦的網路卡設定、網路組態是否正常。</li> <li>5.網路線若超過100公尺可能產生傳輸問題,請改善其線<br/>路配置。</li> </ol> |
| ADSL / VDSL數據機的                                                           | <ol> <li>1.檢查局端(數據機至分歧器,分歧器至接線盒)線路,</li></ol>                                                                                                    |
| ADSL LINK / VDSL / WLK                                                    | 若鬆落將之重新插緊。 <li>2.局端線路若有新裝或改裝設備,先將之移除或復原。</li> <li>3.將數據機的電源拔除一分鐘後,重新接通,燈號正常後</li>                                                                                                    |
| 燈不亮(正常狀態應亮起)                                                              | 再按機上盒的「重置」鍵。                                                                                                    |
| ADSL / VDSL數據機的<br>ALARM / ALM / COL燈和<br>ADSL LINK / VDSL / WLK<br>燈閃爍不停 | <ol> <li>1.檢查數據機LINE埠至電話插座或牆面插座之連線是否<br/>正常。</li> <li>2.試將數據機LINE埠連接至另一個電話插座或牆面插座。</li> </ol>                                                                                                    |
| 機上盒的「電源」燈不亮                                                               | 1.檢查機上盒電源線,若鬆落將之插緊。                                                                                                    |
| (正常狀態應亮起)                                                                 | 2.檢查電源插座開關,若關閉將之開啓。                                                                                                    |
| 機上盒的「連線」燈不亮                                                               | <ol> <li>1.檢查機上盒的網路線,若鬆落將之插緊。</li> <li>2.檢查ADSL / VDSL數據機之燈號是否正常,若異常依上</li></ol>                                                                                                    |
| (正常狀態應亮起)                                                                 | 述幾種方法分別處理。                                                                                                    |
| 機上盒的「故障」燈於開機<br>後三分鐘仍著亮<br>(正常狀態應熄滅)                                      | 請按機上盒的「重置」鍵。                                                                                                    |

MOD

| ADSL / VDSL數據機與機上<br>盒所有燈號均正常,但當機<br>或出現錯誤訊息,按其他鍵<br>均無反應 | <ol> <li>1.按「電源」鍵將機上盒關閉,再按一次「電源」鍵重新開容。</li> <li>2.若上述方法無效,請將ADSL/VDSL數據機的電源拔除<br/>一分鐘後重新接通,燈號正常後再按機上盒的「重置」<br/>鍵。</li> </ol>                                                                                         |
|-----------------------------------------------------------|----------------------------------------------------------------------------------------------------|
| 機上盒打開就對廣播或電視<br>接收產生干擾                                    | 1.調整廣播或電視接收天線的方向或位置。<br>2.增加機上盒與接收器間的距離。<br>3.不要把機上盒和接收器接在同一組插座或電路。                                                                                                    |
| 遙控器可以操作畫面的選單<br>,但無法控制電視機的功能<br>(例如按「電源」鍵無法開<br>關電視機)     | <ol> <li>1.若遙控器還沒經過設定,請依3.2.2節設定遙控器。</li> <li>2.若遙控器已經設定過,而且曾經可以正常控制電視機,<br/>請按住AV鍵三秒,讓指示燈閃一下後,表示進入AV模<br/>式,即可控制電視機。要使用控制電視機的功能,必須<br/>先進入AV模式。</li> </ol>                                                          |
| 遙控器可以控制電視機,但<br>不能操作 <b>MOD</b> 畫面的選單<br>或功能。             | 請按一下「首頁」鍵,即可返回 <b>MOD</b> 。                                                                                                    |
| 遙控器無法操作 <b>MOD</b> 畫面<br>的選單功能,也不能控制電<br>視機功能             | <ol> <li>1.檢查按遙控器時,遙控器上方的燈號是否會閃,若不閃<br/>表示遙控器的電池無作用,檢查遙控器的電池是否在正<br/>確位置與方向,將之安裝妥當。</li> <li>2.若電池已無電力,更換電池。</li> <li>3.檢查按遙控器時,機上盒的「遙控」燈是否會閃,若不<br/>閃表示機上盒未接收到遙控器的訊號,請將機上盒面板<br/>朝向遙控器,並移除遙控器與機上盒之間的障礙物。</li> </ol> |
| 即使關閉機上盒電源,<br>ADSL / VDSL數據機之<br>ADSL ACT和LAN燈仍不停<br>閃爍   | 這是正常現象。為了加快開機之速度,在機上盒關機時仍<br>有部分訊務在網路上流動,這部分的訊務不會影響上網的<br>速度。                                                                                                    |
| 影片之播放不正常(例如馬<br>賽克、停格等)<br>無法ping到自己的gateway              | ADSL / VDAL數據機的電源拔除一分鐘後,重新接通,燈號正常後再按機上盒的「重置」鍵。                                                                                                    |
|                                                           |                                                                                                    |

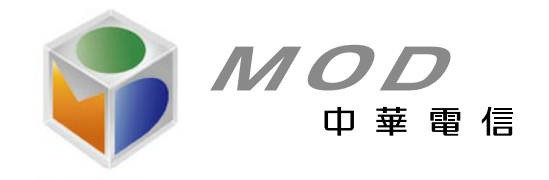

I

免費服務專線∶123 http://mod.cht.com.tw/

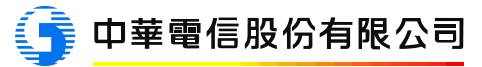